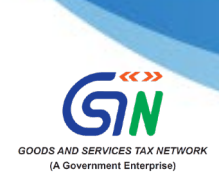

## **Step-by-Step Process for Filing Application for Rectification of Orders**

Covered Under Notification No. 22/2024-CT, Dated-08.10.2024

- 1) Access the <u>www.gst.gov.in</u> URL and login to the portal with valid credentials.
- 2) Click Dashboard > Services > User Services > My Applications

|                                                                            |                                                          | Skip to Main Content O A |
|----------------------------------------------------------------------------|----------------------------------------------------------|--------------------------|
| Goods and Services Tax<br>Government of India, States and Union Territorie | is                                                       | ≜ PRAVINBHAI KAL         |
| Home Services - GST Law Dow                                                | wnloads • Search Taxpayer • Help and Taxpayer Facilities | e-Invoice News and Upda  |
| Registration Ledgers Returns Payment                                       | User Services Refunds                                    |                          |
| My Saved Applications                                                      | My Applications                                          |                          |
| View/Download Certificates                                                 | View Notices and Orders                                  |                          |
| View My Submissions                                                        | Contacts                                                 |                          |
| Search HSN / Service Classification Code                                   | Holiday List                                             |                          |
| Feedback                                                                   | Grievance / Complaints                                   |                          |
| Generate User Id for Advance Ruling                                        | Furnish Letter of Undertaking (LUT)                      |                          |
| View My Submitted LUTs                                                     | Locate GST Practitioner (GSTP)                           |                          |
| Engage / Disengage GST Practitioner (GSTP)                                 | ITC02-Pending for action                                 |                          |
| View Additional Notices/Orders                                             |                                                          |                          |

 Select "Application for rectification of order" in the Application Type field and click the NEW APPLICATION button.

| board > Services > User Services > My Applications |            |          |            |                            |
|----------------------------------------------------|------------|----------|------------|----------------------------|
| y Applications                                     |            |          |            |                            |
|                                                    |            |          | 0          | indicates mandatory fields |
| plication Type •                                   | From Date  |          | To Date    |                            |
| Select                                             | DD/MM/YYYY | <b>m</b> | DD/MM/YYYY | <b>#</b>                   |
| Select<br>Advance Ruling                           |            |          |            |                            |
| Intimation of Voluntary Payment - DRC-03           |            |          | SEARCH N   | EW APPLICATION             |
| Appeal to Appellate Authority                      |            |          |            |                            |
| Appear to Appenate Authority                       |            |          |            |                            |
| Application for rectification of order             |            |          |            |                            |

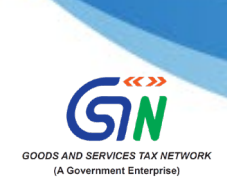

4) Enter details in the displayed fields as mentioned in the following steps:

| Kindy note it is mandatory to upload Annexure-A for filing 'Application for rectification of order under Nots. No. 22/2024-CT- Dtd. 00.10.2024' as the reason in the text box under 'Grounds for rectification'' if application is being filed on t ground.         * Indicates Mandate         recent         Get Order to rectify         Order Issue Date*         Select Order to rectify         Select Order to rectification*         Select         Select <th>/UIN/Temp Id -<br/>/PV7030J1ZS</th> <th>Legal Name - DILIP<br/>CHANDUBHAI VASANIYA</th> <th>Trade Name - Navrang video<br/>cinema</th> <th>Status - DRAFT</th> | /UIN/Temp Id -<br>/PV7030J1ZS                                                                                                    | Legal Name - DILIP<br>CHANDUBHAI VASANIYA                                                          | Trade Name - Navrang video<br>cinema                                                                                 | Status - DRAFT                                                                                              |
|----------------------------------------------------------------------------------------------------|----------------------------------------------------------------------------------------------------|----------------------------------------------------------------------------------------------------|----------------------------------------------------------------------------------------------------|----------------------------------------------------------------------------------------------------|
|                                                                                                    | lly note it is mandatory to u<br>.0.2024 <sup>*</sup> . <mark>Click here</mark> to down<br>2024-CT- Dtd. 08.10.2024 <sup>*</sup> ;<br>and. | pload Annexure-A for filing 'A<br>load format of Annexure -A. P<br>as the reason in the text box u | pplication for rectification of order<br>lease enter 'Application for rectifi<br>nder "Grounds for rectification" if | r under Notn. No. 22/2024-CT- Dtd.<br>cation of order under Notn. No.<br>application is being filed on this |
| der Number*     Select Order to rectify     Tax: Period     Tax: Period     Select     Select                                                                                                    |                                                                                                    |                                                                                                    |                                                                                                    | <ul> <li>Indicates Mandatory Fields</li> </ul>                                                              |
| Select Order to rectify       DD/MMV/YYY         Tax Period         From       To         Select       Select         Select       Select         ounds for rectification*         ason         00 characters remaining         tachments         house File No file chosen         ile with PDF or JPEG format is only allowed         taxinum 4 files and 5 MB for each file allowed         rification*         thereby solemnly affirm and declare that the information given herein above is true and correct to the best of my knowledge and belief and fing has been concealed therefrom.         me of Authorized Signatory*       Place*         Select       Enter Place         signation / Status       Date                                                                                                    | umber*                                                                                                    | Order Issue Date*                                                                                  |                                                                                                    |                                                                                                    |
| Tax Period       From     To       Select     Select       ounds for rectification*       ason       00 characters remaining       tachments       noose File No file chosen       ife with PDF or JPEG format is only allowed       taximum 4 files and 5 MB for each file allowed       rification*       hereby solemnly affirm and declare that the information given herein above is true and correct to the best of my knowledge and belief and hing has been concealed therefrom.       me of Authorized Signatory*       Select       Select       Date                                                                                                    | Order to rectify                                                                                                    | ✓ DD/MM/YYYY                                                                                       |                                                                                                    |                                                                                                    |
| From To   Select Select   Select Select   Select Select                                                                                                    |                                                                                                    | та                                                                                                 | x Period                                                                                                    |                                                                                                    |
| Select       Select       Select         ounds for rectification*         ason         00 characters remaining         achments         oose File         No file chosen         le with PDF or JPEG format is only allowed         laximum 4 files and 5 MB for each file allowed         rification*         hereby solemnly affirm and declare that the information given herein above is true and correct to the best of my knowledge and belief and hing has been concealed therefrom.         me of Authorized Signatory*         Select         Select         Date                                                                                                    | Fro                                                                                                    | m                                                                                                  |                                                                                                    | То                                                                                                    |
| ounds for rectification*         ason         50 characters remaining         boose File         No file chosen         ile with PDF or JPEG format is only allowed         laximum 4 files and 5 MB for each file allowed         rification*         hereby solemnly affirm and declare that the information given herein above is true and correct to the best of my knowledge and belief and thing has been concealed therefrom.         me of Authorized Signatory*         Select       V         Place*         Select       Date                                                                                                    | ct 🗸                                                                                                    | Select                                                                                             | / Select V                                                                                                    | Select                                                                                                    |
| tachments         hoose File       No file chosen         ile with PDF or JPEG format is only allowed         taximum 4 files and 5 MB for each file allowed         rification*         hereby solemnly affirm and declare that the information given herein above is true and correct to the best of my knowledge and belief and thing has been concealed therefrom.         me of Authorized Signatory*       Place*         Select       V         isignation / Status       Date                                                                                                    | aracters remaining                                                                                                    |                                                                                                    |                                                                                                    |                                                                                                    |
| Maximum 4 files and 5 MB for each file allowed                                                                                                    | nents<br>File No file chosen<br>th PDF or JPEG format is only a                                                                            | llowed                                                                                             |                                                                                                    |                                                                                                    |
| refication*     thereby solemnly affirm and declare that the information given herein above is true and correct to the best of my knowledge and belief and     thing has been concealed therefrom.     Place*     Enter Place     Date                                                                                                    | um 4 files and 5 MB for each fi                                                                                                    | le allowed                                                                                         |                                                                                                    |                                                                                                    |
| ime of Authorized Signatory* Place* Select V Enter Place Date                                                                                                    | tion •<br>eby solemnly affirm and declar<br>has been concealed therefrom.                                                                  | e that the information given here                                                                  | in above is true and correct to the bes                                                                              | t of my knowledge and belief and                                                                            |
| Select Center Place Date                                                                                                    | Authorized Signatory*                                                                                                    |                                                                                                    | Place*                                                                                                    |                                                                                                    |
| signation / Status Date                                                                                                    |                                                                                                    | ~                                                                                                  | Enter Place                                                                                                    |                                                                                                    |
|                                                                                                    | tion / Status                                                                                                    |                                                                                                    | Date                                                                                                    |                                                                                                    |
|                                                                                                    |                                                                                                    |                                                                                                    |                                                                                                    |                                                                                                    |
|                                                                                                    |                                                                                                    |                                                                                                    |                                                                                                    |                                                                                                    |

a) In Order Number field, select the order number of the order that you wish to rectify.

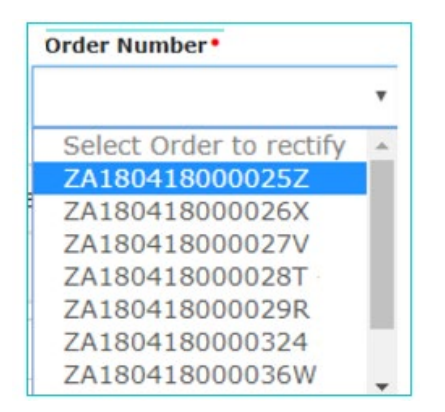

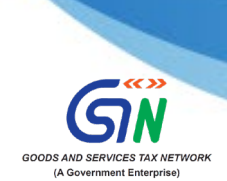

b) Based on your selection, latest Order Issue Date and Tax Period fields will get autopopulated.

| rder Number*    |            | Order Issue Date* |       |    |  |
|-----------------|------------|-------------------|-------|----|--|
| ZA1805180100015 | •          | 29/5/2018         | m     |    |  |
|                 |            | Tax P             | eriod |    |  |
|                 | From       |                   |       | То |  |
|                 | and Conner |                   |       |    |  |

- c) In **Grounds for rectification** field, enter the reason, "*Application of rectification of order under Notification No. 22/2024-Central tax dated 08.10.2024*'.
- d) Click Choose File to upload details in Annexure A as notified vide Notification No. 22/2024, dated 8<sup>th</sup> October 2024, in support of your application. This would be a mandatory step.
- e) Enter **Verification** details. Select the declaration check-box and select the name of the authorized signatory.
- f) Based on your selection, the fields **Designation/Status** and **Date** (current date) displayed below will get auto-populated. Enter the name of the place where you are filing this application.

|   | Verification •  I hereby solemnly affirm and declare that the information given herein above is true and correct to the best of my knowledge and belief and nothing has been concealed therefrom. |              |  |  |  |
|---|----------------------------------------------------------------------------------------------------|--------------|--|--|--|
| ł | Name of Authorized Signatory •                                                                                                    | Place •      |  |  |  |
| Γ | ANGAD ARORA                                                                                                    | Delhi        |  |  |  |
|   | Designation / Status                                                                                                    | Date         |  |  |  |
|   | Manager                                                                                                    | 17/08/2018   |  |  |  |
|   |                                                                                                    | PREVIEW FILE |  |  |  |

g) Complete the filing process by clicking on **PREVIEW** and **FILE**.

\*\*\*\*\*\*